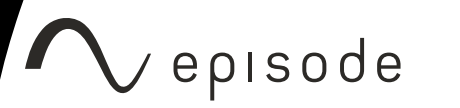

Rev:210412-1755 TW

# EA-AMP-HYB-2D-X000 HYBRID AMPLIFIER

### WHY IS THERE A NEW FIRMWARE UPDATE PROCESS?

Firmware versions 8.00 -> 8.03 and 5.00 -> 5.03 are larger updates that require a **2-step upgrade** process to successfully install.

| Model              | Main Firmware |
|--------------------|---------------|
| EA-AMP-HYB-2D-1000 | 8.00 -> 8.03  |
| EA-AMP-HYB-2D-2000 | 5.00 -> 5.03  |

#### improvements:

- 1. Added webconnect from OvrC.
- 2. Added front panel lockout to prevent customer changes to amplifier settings.
- 3. FW upgrade process has been optimized so future updates share one firmware file for both the 1000 and 2000 models.
- 4. Fixed SDDP flooding issue which caused amplifier and network slowdowns.
- 5. Future MAC OS firmware upgrade issues resolved.
- 6. Telnet password now syncs with web UI password.

The new upgrade path is illustrated below:

- EA-AMP-HYB-2D-1000: Current firmware version -> v8.00 -> v8.03
- EA-AMP-HYB-2D-2000: Current firmware version -> v5.00 -> v5.03

This upgrade process is supported on the web UI of the amplifiers and OvrC.

Going directly from the current version of FW to the latest version of FW does not work and may cause the amplifier to enter Protect Mode. The user must follow the upgrade path specified above to get to the latest version of firmware.

**Note: You must use a PC or OvrC to update the firmware.** MacBooks are fixed on the current release and the process does not work.

#### UPDATING THE FIRMWARE USING THE WEB UI

1. Log into the hybrid amplifier and click Firmware Update.

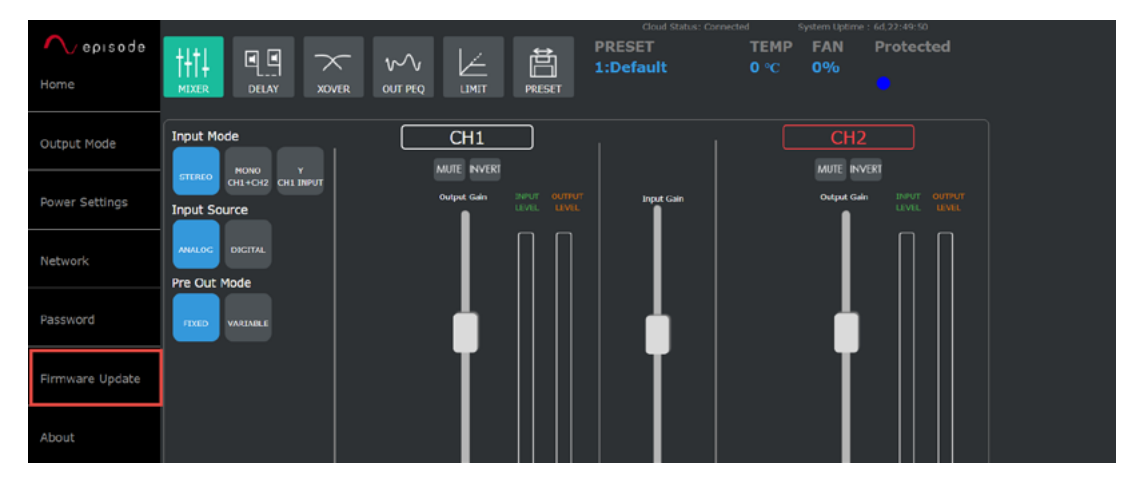

2. Note the file type the amplifier is asking for. PO or P1.

| Vebisode       |                                         | 🖊 episode      |                                         |  |
|----------------|-----------------------------------------|----------------|-----------------------------------------|--|
| Home           | Firmware Update                         | Home           | Firmware Update                         |  |
|                | Choose P1 bin file                      |                | Choose P0 bin file                      |  |
| Output Mode    | Choose File No file chosen Update Image | Output Mode    | Choose File No file chosen Update Image |  |
|                |                                         |                |                                         |  |
| Power Settings |                                         | Power Settings |                                         |  |

- 3. Click **Choose File**, then locate the correct firmware file for the amplifier being updated.
  - EA-AMP-HYB-2D-2000: Use the v8.00 file, labeled as SA1000\_5\_00\_p0.bin or SA1000\_5\_00\_p1.bin. Select the file that matches the file noted in step 2. P0 or P1.
  - EA-AMP-HYB-2D-1000: Use the v5.00 file, labeled as SA1000\_8\_00\_p0.bin or SA1000\_8\_00\_p1.bin. Select the file that matches the file noted in step 2. P0 or P1.
  - 4. Click **Update Image**. Once the progress bar completes, please wait until a message is displayed underneath the bar showing that the upgrade was successful, which restarts the amplifier.

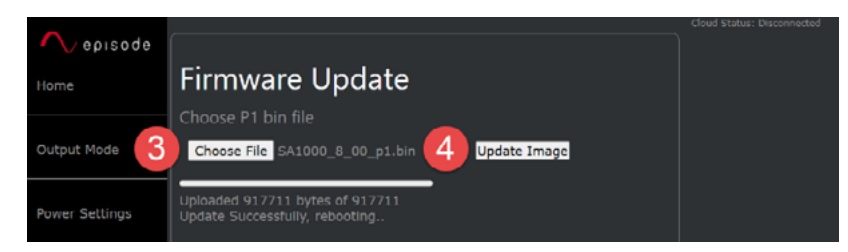

5. Refresh the browser to verify the amplifier is back online. Click **About** and verify the hybrid amplifier is on the correct firmware version.

| 🔨 episode      |                       |                    | Cloud Status: Connected | System |
|----------------|-----------------------|--------------------|-------------------------|--------|
| Home           | About                 |                    |                         |        |
|                | Unit Model<br>Number: | EA-AMP-HYB-2D-1000 |                         |        |
| Output Mode    | Firmware<br>Version:  | 8.00               |                         |        |
|                | EEPROM<br>Version:    | 2.13               |                         |        |
| Power Settings | Service Tag:          | ST19190001020J2C   |                         |        |

- 6. Click Firmware Update, then click Choose File.
- 7. Select the second firmware file.

page | 2

- EA-AMP-HYB-2D-2000: Use the SA2000\_5\_03.upd file.
- EA-AMP-HYB-2D-1000: Use the SA2000\_8\_03.upd file.
- 8. Click **Update Image**. Once the progress bar completes, please wait until a message is displayed underneath the bar showing that the upgrade was successful, which restarts the amplifier.

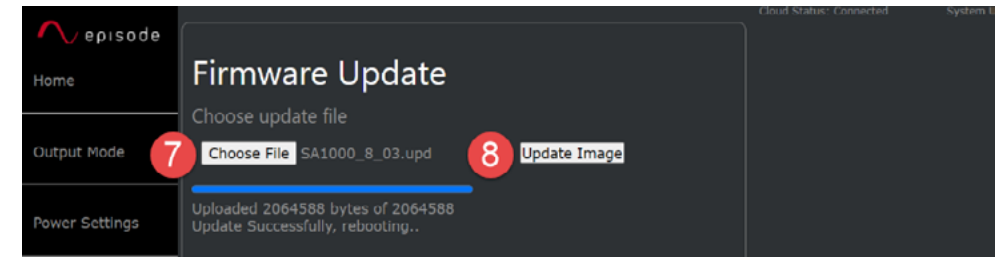

9. Refresh the browser to verify the amplifier is back online. Click About and verify the hybrid amplifier is on the correct firmware version.

5.03 for the EA-AMP-HYB-2D-2000. 8.03 for the EA-AMP-HYB-2D-1000.

|                |                       |                    | Cloud Status: Connected |
|----------------|-----------------------|--------------------|-------------------------|
| 🔨 episode      |                       |                    |                         |
| Home           | About                 |                    |                         |
|                | Unit Model<br>Number: | EA-AMP-HYB-2D-1000 |                         |
| Output Mode    | Firmware<br>Version:  | 8.03               |                         |
|                | EEPROM<br>Version:    | 2.13               |                         |
| Power Settings | Service Tag:          | ST19190001020J2C   |                         |

## UPDATING THE FIRMWARE USING OVRC

1. From the customer's device list, click the **Update** button next to the hybrid amplifier.

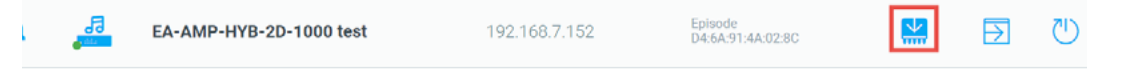

2. Click the **Continue** button, then **Confirm** the update.

| < 🔛 Firmware Update                                                                                                    | < 🔛 Firmware Update                                                                                                    |  |  |  |
|----------------------------------------------------------------------------------------------------|----------------------------------------------------------------------------------------------------|--|--|--|
| Current Firmware Version        version      barr        6.12      January 12, 2020      996.00 kB                                                    | Current Firmware Version<br>version 6.17 5 500 kB                                                                                                    |  |  |  |
| New Firmware Version      525        V6500k      547      522        8,00      March 16, 2021      896.00 kB        Notes:      -      1 New Plemeare | Update Firmware?<br>Nor Firmware Version<br>It can take up to 10 minutes for a device to update and reboot.<br>For the best results, OvrC will update one device at a time, in<br>the order that you selected them. Once installation is<br>complete, the device will reboot.<br>Update firmware to 8.00? |  |  |  |
| Would you like to update from firmware <b>6.12</b> to <b>8.00</b> ?                                                                                   | CONFIRM<br>TRAVATE 5.12 to 8<br>CANCEL                                                                                                    |  |  |  |
| CANCEL CONTINU                                                                                                    |                                                                                                    |  |  |  |

- The update takes a few minutes to complete, during which the hybrid amplifier shows offline in OvrC. Once it is online again, click the device name and confirm the hybrid amplifier is on the updated firmware version.
  5.00 for the EA-AMP-HYB-2D-2000. 8.00 for the EA-AMP-HYB-2D-1000.
- 4. Click the **Update** button once more, then **Continue**, and Confirm.

| EA-AMP-HYB-2D-1000 test          |                                                    |                                                   |                                 |                  |                 |                         |                         | 4 🔛                          | ● 🖸 🕛                         | -1 |
|----------------------------------|----------------------------------------------------|---------------------------------------------------|---------------------------------|------------------|-----------------|-------------------------|-------------------------|------------------------------|-------------------------------|----|
| 🕞 DETAILS 🛞                      | CONFIGURE 4/+ ACT                                  | TIVITIES 🛅 NOTES                                  |                                 |                  |                 |                         |                         |                              |                               |    |
| Device Deta                      | ils                                                |                                                   |                                 |                  |                 |                         |                         |                              |                               | ~  |
| MAC ADDRESS<br>D4:6A:91:4A:02:8C | MANUFACTURER<br>Episode                            | MODEL<br>EA-AMP-HYB-2D-<br>1000                   | SERVICE TAG<br>ST19270133020J2C | FIRMWARE<br>8.00 | IP TYPE<br>DHCP | LAN IP<br>192.168.7.152 | WAN IP<br>172.17.70.194 | SUBNET MASK<br>255.255.255.0 | DEVICE GATEWAY<br>192.168.7.1 |    |
| DNS SERVER 1<br>192.168.7.1      | PRO DEVICE FIRST<br>SEEN<br>12/01/2020 12:37<br>PM | PRO DEVICE LAST<br>SEEN<br>04/09/2021 10:45<br>AM |                                 |                  |                 |                         |                         |                              |                               |    |
| 8.00<br>FIRMWARE VERSION         |                                                    |                                                   |                                 |                  |                 |                         |                         |                              |                               |    |

5. Once the update completes and the hybrid amplifier is online in OvrC again, click the device name and confirm the firmware version once more.

5.03 for the EA-AMP-HYB-2D-2000. 8.03 for the EA-AMP-HYB-2D-1000.

| < AMP-HYB-2D-1000 test           |                                                    |                                                   |                                 |                  |                 |                         |                         |                              | ≜ 🖸 🕛                         | : |
|----------------------------------|----------------------------------------------------|---------------------------------------------------|---------------------------------|------------------|-----------------|-------------------------|-------------------------|------------------------------|-------------------------------|---|
| 🕞 DETAILS 🍥                      | CONFIGURE 🌵 ACT                                    | ITVITIES 🗎 NOTES                                  |                                 |                  |                 |                         |                         |                              |                               |   |
| Device Deta                      | ils                                                |                                                   |                                 |                  |                 |                         |                         |                              |                               | ~ |
| MAC ADDRESS<br>D4:6A:91:4A:02:8C | MANUFACTURER<br>Episode                            | MODEL<br>EA-AMP-HYB-2D-<br>1000                   | SERVICE TAG<br>ST19270133020J2C | FIRMWARE<br>8.03 | IP TYPE<br>DHCP | LAN IP<br>192.168.7.152 | WAN IP<br>172.17.70.194 | SUBNET MASK<br>255.255.255.0 | DEVICE GATEWAY<br>192.168.7.1 |   |
| DNS SERVER 1<br>192.168.7.1      | PRO DEVICE FIRST<br>SEEN<br>12/01/2020 12:37<br>PM | PRO DEVICE LAST<br>SEEN<br>04/09/2021 10:47<br>AM |                                 |                  |                 |                         |                         |                              |                               |   |
| 8.03<br>FIRMWARE VERSION         | ]                                                  |                                                   |                                 |                  |                 |                         |                         |                              |                               |   |

### HOW TO RECOVER FROM PROTECT MODE

- 1. Turn off the amplifier with the power switch.
- 2. Hold the **CH. SEL** and **BACK** buttons simultaneously, while turning the unit on with the power switch to enter bootloader mode.

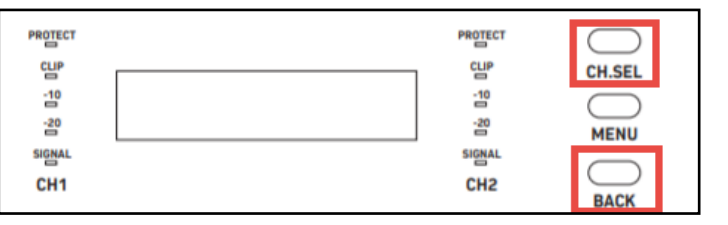

- 3. The Protect LED should flash rapidly (both CH1 and CH2).
- Signal LEDs for both CH1 and CH2 indicate the partition the unit is on. If both LEDs are illuminated green, the unit is on partition 1 (p1). If both LEDs are not illuminated, the unit is on partition 0 (p0).
  Note: The unit should not be a in state where one Signal LED is illuminated and the other is not. Firmware cannot be loaded in such a state.
- 5. To set the desired partition for **CH2** Signal LED, press and hold the **CH.SEL** button until the LED is illuminated or not illuminated.
- 6. To set the desired partition for **CH1** Signal LED, press and hold the **BACK** button until the LED is illuminated or not illuminated.
- 7. Power cycle the amplifier and retry the firmware update.

#### **CONTACTING TECH SUPPORT**

- Phone: (866) 838-5052 (704) 909-5229
- Email: TechSupport@SnapAV.com